# Effective November 18, 2015, Online Bank will undergo the following graphic enhancements as seen in the sample screen shots below.

| Federal C                                                | <b>y One</b><br>Credit Union                         |                                                                                                    | 🔀 🔒 🕸 🗙                   |
|----------------------------------------------------------|------------------------------------------------------|----------------------------------------------------------------------------------------------------|---------------------------|
| Overview Accoun                                          | nt Access Bill Pay                                   | Self Service                                                                                                    |                           |
| Balances                                                 |                                                      | Alerts                                                                                                    |                           |
| Account Actual Availa                                    | able 🛸 Last update 🛸                                 | Withdrawal Alert<br>View All                                                                                                    | Save a tree !             |
| Checking \$ 992.77<br>\$ 774.81                          | \$ 961.61 EDT<br>\$ 769.81 10/15/2015 11:11AM<br>EDT | Scheduled Transfers<br>From To Date Amount                                                                                                    |                           |
| savings 001 \$ 1,000.05                                  | \$ 995.05 10/15/2015 11:11AM<br>EDT                  | Checking         10/30/2015         \$ 125.00           (Checking)         10/30/2015         \$ 155.00           (Checking)         10/30/2015         \$ 155.00 |                           |
| \$ 2,457.89 \$<br>LOC \$ 12,029.16                       | \$ 470.84                                            | View All                                                                                                    | eStatements<br>click here |
| Decent History Ober                                      | View All                                             |                                                                                                    |                           |
| Date Description                                         | Amount 🛸                                             |                                                                                                    |                           |
| 10/14/2015                                               | \$ -50.00                                            |                                                                                                    |                           |
| 10/14/2015                                               | \$ 974.82                                            |                                                                                                    |                           |
| 10/14/2015                                               | \$ -4.78                                             |                                                                                                    |                           |
| 10/14/2015 JRNL ENTRY - PREM<br>FROM CHECKS REC          | MIER ONE CKG \$ 81.00<br>CEIVED<br>View All          |                                                                                                    |                           |
| Quick Transfer                                           |                                                      |                                                                                                    |                           |
| Not Set           To         Not Set           Amount \$ |                                                      |                                                                                                    |                           |
| Transfer                                                 | Cancel                                               |                                                                                                    |                           |

#### EXAMPLE OF OVERVIEW TAB

#### EXAMPLE OF ACCOUNT ACCESS TAB- TILE LOOK.

THIS CAN BE CHANGED FROM A TILE STYLE BACK TO LIST BY USING TOGGLE BUTTON.

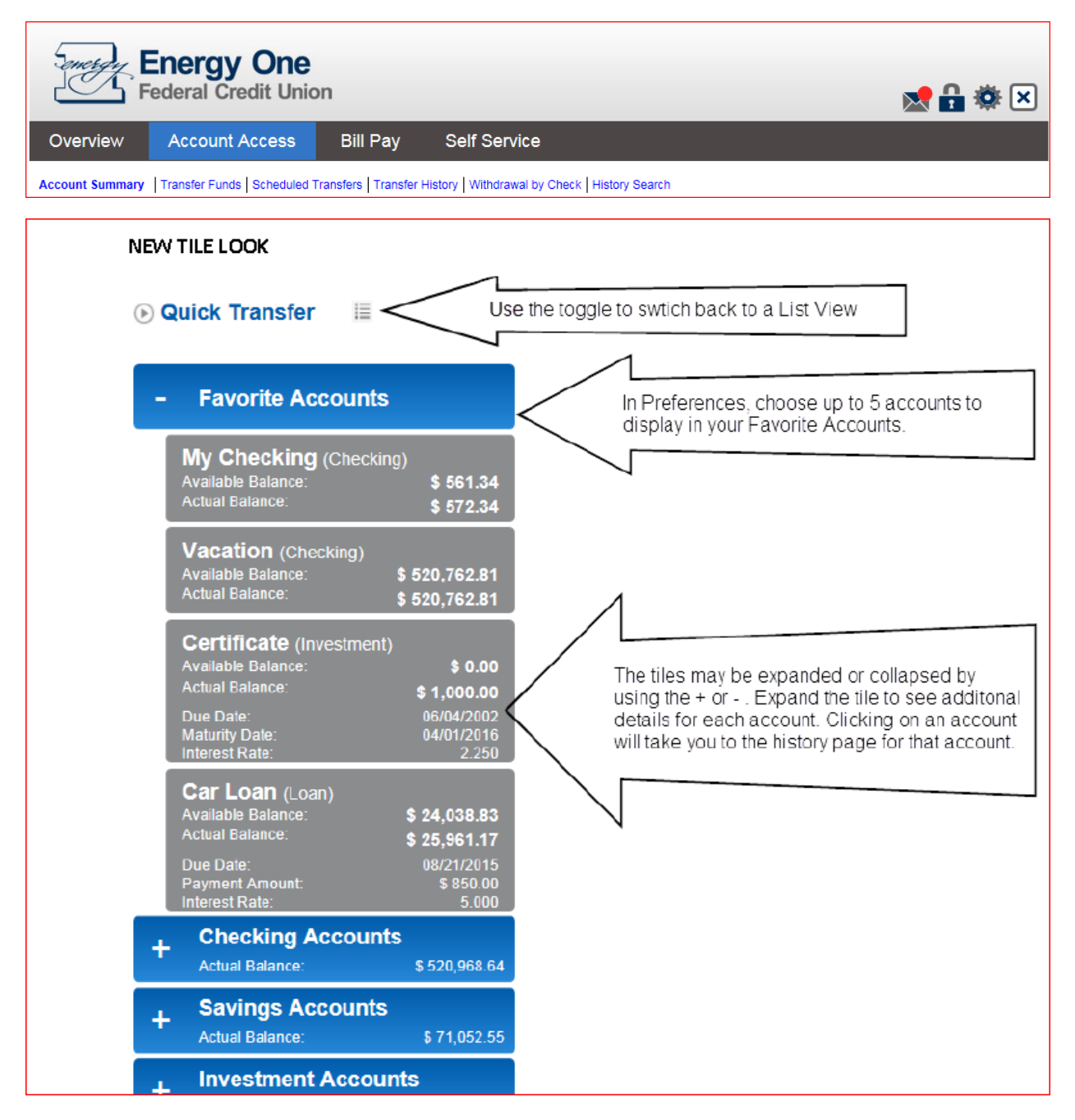

# CLICK DESIRED ACCOUNT FROM TILE - OPENS DETAILED DATA

| Overview       Account Access       Bill Pay       Self Service         Account Summary       Transfer Funds       Scheduled Transfers       Transfer Funds       e Statements         Available Balance:       \$ 961.61       Account Detail       e Export Transactions         Actual Balance:       \$ 992.77       YTD Dividend:       \$ 0.00         Previous Year Dividend:       \$ 0.00       Previous Year Dividend:       • Pending Transactions         Previous Year Dividend:       \$ 0.00       • Pending Transactions       • Withdrawal by Check         Previous Year Dividend:       \$ 0.00       • Pending Transactions       • Withdrawal by Check         Previous Next       • Pending Transactions       • Withdrawal by Check       • Withdrawal by Check         Previous Next       • Pending transactions       • Withdrawal by Check       • Pending Until         10/142015       DEB/T       \$ -23.32       10/17/2015         10/142015       DEB/T       \$ -7.84       10/82015         Date       Description       Check#       Amount       Fee       Balance         0ct 14       SHR DRAFT - SHARE DRAFT       1453       \$ - \$ 0.00       • • • • • • • • • • • • • • • • • • •                                                                                                    | Federal Credit L                                                         | Federal Credit Union                             |                               |                     |
|----------------------------------------------------------------------------------------------------|--------------------------------------------------------------------------|--------------------------------------------------|-------------------------------|---------------------|
| Account Summary Transfer Funds Scheduled Transfers Transfer History Withdrawal by Check History Search   Checking <ul> <li>Transfer Funds</li> <li>e Statements</li> <li>Account Detail</li> <li>Export Transactions</li> <li>Print Transactions</li> <li>Set Alert</li> <li>Print Transactions</li> <li>Withdrawal by Check</li> </ul> History for Checking (Oct 1 2015 through Oct 31 2015) Previous Year Dividend: Next Previous Next Previous Next Print Transactions Withdrawal by Check Amount Previous Print Transactions Withdrawal by Check History for Checking (Oct 1 2015 through Oct 31 2015) Check Type Description Description Description Description Check# Amount Free Balance Oct 14 SH DRAFT - SHARE DRAFT SH DRAFT - SHARE DRAFT - SHARE DRAFT SH DRAFT - SHARE DRAFT - SHARE DRAFT SH DRAFT - SHARE DRAFT - SHARE DRAFT SH DRAFT - SHARE DRAFT - SHARE DRAFT - SHARE DRAFT - SHARE DRAF                                                                                                    | Overview Account Acces                                                   | s Bill Pay Self Service                          |                               |                     |
| Checking   Available Balance:   \$ 961.61   Actual Balance:   \$ 992.77   YTD Dividend:   \$ 0.00   Previous Year Dividend:   \$ 0.00   Pending Transactions Withdrawal by Check    History for Checking (Oct 1 2015 through Oct 31 2015) Previous Next Previous Next Pending Items Description Description Description Description Check# Amount Feel Balance Check# Amount Feel Balance Check# Amount Feel Balance Check# Amount Feel Balance Check# Amount Feel Balance Check# Amount Feel Balance Check# Amount Feel Balance Check# Amount Feel Balance Solution Check# Amount Feel Balance Solution Solution Solut                                                                                                    | Account Summary   Transfer Funds   Sched                                 | uled Transfers   Transfer History   Withdrawal b | y Check History Search        |                     |
| Available Balance: \$ 961.61<br>Actual Balance: \$ 992.77<br>YTD Dividend: \$ 0.00<br>Previous Year Dividend: \$ 0.00<br>Previous Year Dividend: \$ 0.00<br>Previous Year Dividend: \$ 0.00<br>Previous Year Dividend: \$ 0.00<br>Previous Next<br>Previous Next<br>P | Checking                                                                 | Transfer Funds                                   | () eStatements                |                     |
| Actual Balance: \$ 992.77   YTD Dividend: \$ 0.00   Previous Year Dividend: \$ 0.00   Pending Transactions Withdrawal by Check   History for Checking (Oct 1 2015 through Oct 31 2015) Previous Next Previous Next Pending Items Date Type Description Description Set Alert Pending Transactions Withdrawal by Check Previous Next Pending Items Poscription Description Check# Amount Pending Until Set Alert Pending Transactions Withdrawal by Check Pending Until Pending Until <td>Available Balance: \$</td> <td>Account Detail</td> <td>Export Transactions</td> <td></td>                                                                                                    | Available Balance: \$                                                    | Account Detail                                   | Export Transactions           |                     |
| YTD Dividend:       \$ 0.00         Previous Year Dividend:       \$ 0.00         Previous Year Dividend:       \$ 0.00         Previous Year Dividend:       \$ 0.00         Previous Year Dividend:       \$ 0.00         Previous Next       • • • • • • • • • • • • • • • • • • •                                                                                                    | Actual Balance: \$                                                       | 392.77 (>) Set Alert                             | Print Transactions            |                     |
| History for Checking (Oct 1 2015 through Oct 31 2015)  Previous Next  Pending Items  Date Type Description Amount Pending Until 10/14/2015 DEBIT S-23.32 10/17/2015 S-7.84 10/18/2015 Date Description Check# Amount Fee Balance Oct 14 SHR DRAFT-SHARE DRAFT 1453 S- S0.00 S                                                                                                    | YTD Dividend:<br>Provious Year Dividend:                                 | \$ 0.00 (Pending Transac                         | tions ( ) Withdrawal by Check |                     |
| Date         Type         Description         Amount         Pending Until           10/14/2015         DEBIT         \$ -23.32         10/17/2015           10/15/2015         DEBIT         \$ -7.84         10/18/2015           Date         Description         \$ -7.84         10/18/2015           Date         Description         \$ -7.84         10/18/2015           Oct 14         SHR DRAFT - SHARE DRAFT         1453         \$ - \$ \$ 0.00           Oct 14         SHR DRAFT - SHARE DRAFT         1453         \$ - \$ \$ 0.00                                                                                                    | History for Checking (Oct 1 2015 throws)           Previous         Next | rugh Oct 31 2015)                                |                               |                     |
| Type         Description         Amount         Pending Until           10/14/2015         DEB/T         \$-23.32         10/17/2015           10/15/2015         DEB/T         \$-7.84         10/18/2015           Date         Description         \$-7.84         10/18/2015           Date         Description         \$-7.84         10/18/2015           Date         SHR DRAFT - SHARE DRAFT         1453         \$-         \$0.00                                                                                                    | Pending Items                                                            |                                                  |                               |                     |
| 10/14/2015         DEBIT         \$ -23.32         10/17/2015           10/15/2015         DEBIT         \$ -7.84         10/18/2015           Date         Description         Check#         Amount         Fee         Balance           0ct 14         SHR DRAFT - SHARE DRAFT         1453         \$ - \$ \$ 0.00                                                                                                    | Date 🛰 Type 🛰 Descri                                                     | ption 🔺                                          | Amount 🏾                      | Pending Until       |
| 10/15/2015         DEBIT         \$ -7.84         10/18/2015           Date         Description         Kee         Balance           Dct 14         SHR DRAFT - SHARE DRAFT         1453         \$ - \$ \$ 0.00                                                                                                    | 10/14/2015 DEBIT                                                         |                                                  | \$ -23.32                     | 10/17/2015          |
| Date         Description         Check#         Amount         Fee         Balance           Oct 14         SHR DRAFT - SHARE DRAFT         1453         \$                                                                                                    | 10/15/2015 DEBIT                                                         |                                                  | \$ -7.84                      | 10/18/2015          |
| Oct 14         SHR DRAFT - SHARE DRAFT         1453         \$ \$ 0.00                                                                                                    | Date 🔽 Description 🔽                                                     |                                                  | Check# 🛸 Amount               | t 💁 Fee 💁 Balance 💁 |
| Oct 14 SHR DRAFT - SHARE DRAFT 995688 \$ 0.00 \$                                                                                                    | Oct 14 SHR DRAFT - SHARE DRAFT                                           |                                                  | 1453 <b>S</b> -               | \$ 0.00             |
|                                                                                                    | Oct 14 SHR DRAFT - SHARE DRAFT                                           |                                                  | 995688 S                      | \$ 0.00             |

### ENHANCED HISTORY PAGE

| Available<br>Actual Bal<br>YTD Divid<br>Previous                                                                                                    | hecking            Balance:         \$ 489.21           Iance:         \$ 500.21           Iend:         \$ 0.21           Year Dividend:         \$ 0.00                                                                                                    | <ul> <li>Transfer Money</li> <li>Account Detail</li> <li>Set Alert</li> </ul>                                                                                                    | <ul> <li>eStatements</li> <li>Export Transaction</li> <li>Print Transaction</li> </ul> | ons<br>Is                                                                        | Added additional navigation<br>making it easier to access all th<br>actions you may wish to take of<br>this account. |
|----------------------------------------------------------------------------------------------------|----------------------------------------------------------------------------------------------------|----------------------------------------------------------------------------------------------------|----------------------------------------------------------------------------------------|----------------------------------------------------------------------------------|----------------------------------------------------------------------------------------------------|
| listory                                                                                                    | for Account (Jul 1 2015 throug                                                                                                    | h Jul 31 2015) His<br>Nex<br>trai                                                                                                    | tory is now preser<br>t buttons allowing<br>sactions                                   | ited a mon<br>you to pa                                                          | th at time with Prev and<br>ge through the history                                                                   |
| ate 🛸                                                                                                    | Description 🛸                                                                                                    | Cicking here will display the His                                                                                                    | tory Search                                                                            | Amount                                                                           | Balance 🛸                                                                                                    |
| Jul 28                                                                                                    | DEP CASH - DEPOSIT BY CASH                                                                                                    | window. The History Search has                                                                                                    | s been                                                                                 | \$ 100.00                                                                        | \$ 500.21                                                                                                    |
| Jul 28                                                                                                    | DEP CASH - DEPOSIT BY CASH                                                                                                    | enhanced with additional searc                                                                                                    | h criteria.                                                                            | \$ 350.00                                                                        | \$ 400.21                                                                                                    |
| Jul 28                                                                                                    | TRANSFER - SELF SERVICE TRANS                                                                                                    | FER                                                                                                    |                                                                                        | \$ -1.00                                                                         | \$ 50.21                                                                                                    |
| Jul 20                                                                                                    | SERVICE CH - SERVICE CHARGE                                                                                                    | /                                                                                                    |                                                                                        | \$ -6.00                                                                         | \$ 51.21                                                                                                    |
| Jul 19                                                                                                    | TRANSFER - TRANSFER FR SCMAR                                                                                                    | TIN 🖌                                                                                                    |                                                                                        | \$ -200.00                                                                       | \$ 57.21                                                                                                    |
|                                                                                                    |                                                                                                    | Amount S<br>Amount Range From S To S<br>Description<br>Search Cancel                                                                                                    |                                                                                        |                                                                                  |                                                                                                    |
|                                                                                                    | arch                                                                                                    |                                                                                                    |                                                                                        |                                                                                  |                                                                                                    |
| story Sea                                                                                                    |                                                                                                    | argy One                                                                                                    |                                                                                        |                                                                                  | 🔀 🖶 🕸 🗵                                                                                                    |
| arch By<br>rt Date<br>I Date                                                                                                    | (mm/dd/yyyy)                                                                                                    |                                                                                                    |                                                                                        | _                                                                                |                                                                                                    |
| rtch By<br>rt Date<br>I Date<br>eck #<br>eck # Range                                                                                                    | E From To                                                                                                    | count Access Bill Pay Self Se                                                                                                    | ervice                                                                                 |                                                                                  |                                                                                                    |
| arch By<br>rt Date<br>d Date<br>eck #<br>eck # Range<br>ount                                                                                                    | (mm/dd/yyyy)     (mm/dd/yyyy)     To     To                                                                                                    | count Access Bill Pay Self Se<br>sfer Funds   Scheduled Transfers   Transfer History   Witho                                                                                                    | ervice<br>rawal by Check   History Sea                                                 | ch                                                                               |                                                                                                    |
| rt Date<br>I Date<br>I Date<br>eck #<br>eck # Range<br>ount<br>ount Range                                                                                                    | (mm/dd/yyyy)     (mm/dd/yyyy)     (mm/dd/yyyy)     To     To     To     From     To     To     To                                                                                                    | sfer Funds   Scheduled Transfers   Transfer History   Witho                                                                                                    | rrvice<br>rawal by Check   History Sea                                                 | ch                                                                               |                                                                                                    |
| rt Date<br>I Date<br>A Date<br>A | (mm/dd/yyyy)     (ii) (mm/dd/yyyy)     (iii) (mm/dd/yyyy)     (ii) (mm/dd/yyyy)     (i | Ster Funds   Scheduled Transfers   Transfer History   Without I Transfer   Transfer History   Without I Transfer   Construct I Construct I | Funds                                                                                  | ch<br>•Statements                                                                |                                                                                                    |
| rch By<br>rt Date<br>I Date<br>eck #<br>eck # Range<br>ount<br>ount Range<br>scription                                                                                                    | (mm/dd/yyyy)     (mm/dd/yyyy)     (mm/dd/yyyy)     To     To     To     Search Cancel                                                                                                    | sfer Funds   Scheduled Transfers   Transfer History   Without   Scheduled Transfers   Transfer History   Without   Sector   Sector   Account [ Sector   Sector   Sect | ervice<br>rawal by Check   History Sea<br>Funds ()<br>Detail ()                        | ch<br>Statements<br>Export Transactio                                            | ons                                                                                                    |
| Istory Sea<br>arch By<br>art Date<br>Id Date<br>neck #<br>neck # Range<br>nount<br>nount Range<br>iscription                                                                                                    | (mm/dd/yyyy)     (mm/dd/yyyy)     (mm/dd/yyyyy)     (mm/dd/yyyyy)     (mm/dd/yyyyy)     (mm/dd/yyyy)    | Count Access     Bill Pay     Self Set       sfer Funds     Scheduled Transfers     Transfer History     Without the set of the set of t                                                                                     | rawal by Check   History Sea<br>Funds ()<br>Detail ()<br>Transactions ()               | ch<br>Statements<br>Export Transaction<br>Print Transaction<br>Withdrawal by C   | ons<br>15<br>heck                                                                                                    |
| arch By<br>Irl Date<br>d Date<br>eck #<br>eck # Range<br>iount<br>iount Range<br>scription                                                                                                    | Imm/dd/yyyy)     Imm/dd/yyyy)     Imm/dd/yyyy     Imm/dd/yyyy)     Imm/dd/yyyy     Imm/dd/yyyy     Imm/dd/yyyy)     Imm/dd/yyyy     Imm/dd/yyyy     Imm/dd/yyy     Imm/dd/yyy     Imm/dd/yyy     Imm/dd/yy     Imm/dd/yy     Imm/dd/yyy     Imm/dd/yy     Imm/dd/yy     Imm/dd/yy     Imm/dd/yy     Imm/dd/yy     Imm/dd/yy     Imm/dd/yy     Imm/dd/yy     Imm/dd/yy     Imm/dd/yy     Imm/dd/y     Imm/dd/y     Im | Count Access     Bill Pay     Self Set       sfer Funds     Scheduled Transfers     Transfer History     Without the set of the set of t                                                                                     | rawal by Check   History Sea<br>Funds ()<br>Detail ()<br>()<br>Transactions ()<br>()   | ch<br>•Statements<br>Export Transaction<br>•Print Transaction<br>Withdrawal by C | ons<br>15<br>heck                                                                                                    |

## HEADER GRAPHICS and SELF SERVICE

| - emetyy | Energy One<br>Federal Credit Unio | n        |              | 🔀 🔓 🗱 🔀 |
|----------|-----------------------------------|----------|--------------|---------|
| Overview | Account Access                    | Bill Pay | Self Service |         |

| NEW HEADER GRAPHICS                                                                                     |
|----------------------------------------------------------------------------------------------------|
| New graphics will appear in the upper right corner on every page.                                       |
| 🐭 🔒 🔅 💌                                                                                                 |
| Use the 💌 to access Secure Messages. The red dot indicates there is an unread message in your<br>Inbox. |
| Use the 💼 to make changes to your Logon ID, Security Code, Challenge Questions or Security Phrase.      |
| Use the 🔅 to access Preferences, make changes to your demographic information or manage your accounts.  |

|                                                    | ederal Credit Un                                                                                                    | on                                                                                                    | 🔤 🔛 😵 I                                                                                                    |
|----------------------------------------------------|----------------------------------------------------------------------------------------------------|----------------------------------------------------------------------------------------------------|----------------------------------------------------------------------------------------------------|
| rview                                              | Account Access                                                                                                    | Bill Pay Self Service                                                                                                    |                                                                                                    |
| nces                                               |                                                                                                    | Alerts                                                                                                    |                                                                                                    |
| Use the<br>options<br>been ac                      | icon at the<br>that can be set t<br>dded with this ne                                                                                                    | e top of the page to access Pr<br>to customize your defaults. B<br>tw look.                                                                                                    | eferences. The Preferences page has various<br>elow are some additional preferences that have                                 |
| Gene                                               | eral Settings                                                                                                    |                                                                                                    |                                                                                                    |
| Time Zon<br>Adjust for<br>Alerts Lar<br>List Style | ie<br>Daylight Saving<br>nguage                                                                                                    | Eastern<br>IV<br>English -<br>III CLIST                                                                                                    | The new Tile view will be the default but if you pref                                                                         |
| Cou<br>Estate<br>Accou<br>Accou                    | nt History<br>ement<br>nt Summary                                                                                                    | Cheduled Transfer                                                                                                    | Overview page. If there are mdules you don't wish to see, those can be removed by unchecking them here                        |
|                                                    |                                                                                                    |                                                                                                    |                                                                                                    |
| Favorite<br>Select u<br>and Acc<br>displaye        | <ul> <li>Accounts</li> <li>b 5 accounts to display on the Over<br/>ound Access pages. (Accounts will be<br/>d in the order you set here)</li> </ul>                                                        | niew My Checking - Checking V<br>Colloge Fund - Checking V<br>My Savings - Savings V<br>Not Set V                                                                                                    | Choose the accounts here that you wish to see in the<br>Balances module on the Overview and in the Favorite<br>Accounts tile. |
| Favorite<br>Select u<br>end Acc<br>displaye        | e Accounts<br>to 5 accounts to display on the Ove<br>count Access pages. (Accounts will be<br>d in the order you set here)<br>Balances<br>Account The Account The Account<br>My Checking<br>Contege Fund S | niew My Checking - Checking V<br>Colloge Fund - Checking V<br>My Savings - Savings V<br>Not Set V<br>Not Set V<br>Favorite<br>Solution Set My Check<br>Available Salar<br>Available Balar<br>Actual Balar<br>Actual Balar | Choose the accounts here that you wish to see in the<br>Balances module on the Overview and in the Favorite<br>Accounts tile. |

# WHEN CHANGES ARE MADE IN YOUR SECURITY and/or PREFERENCES. THE CHANGES WILL APPLY AT THE NEXT LOG ON.

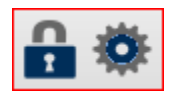

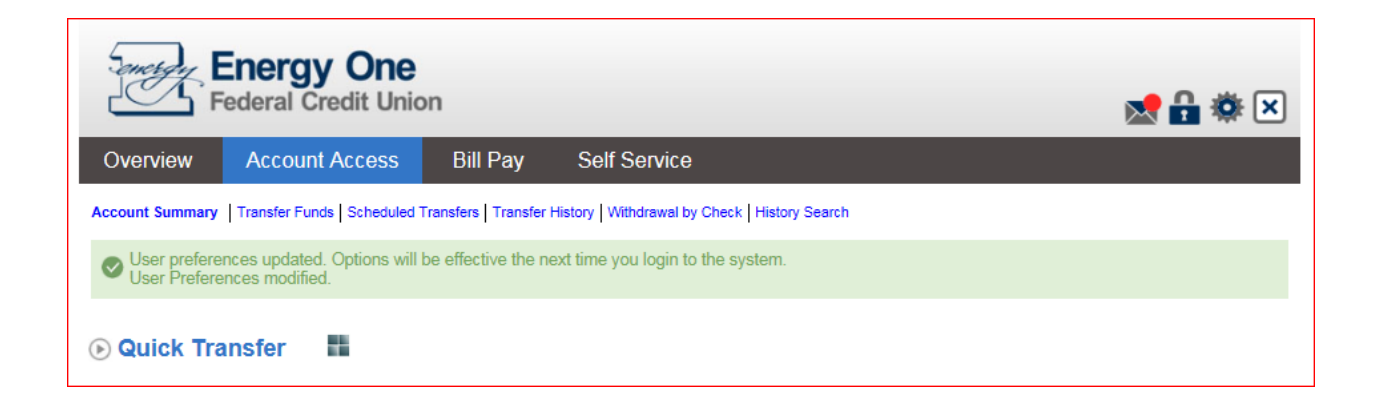